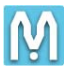

## How to release the Unsigned Driver in Windows 8 / 8.1 and 10.

Windows 8 / 8.1 and 10 don't let you install unsigned drivers. The following message appears during installation unsigned drivers.

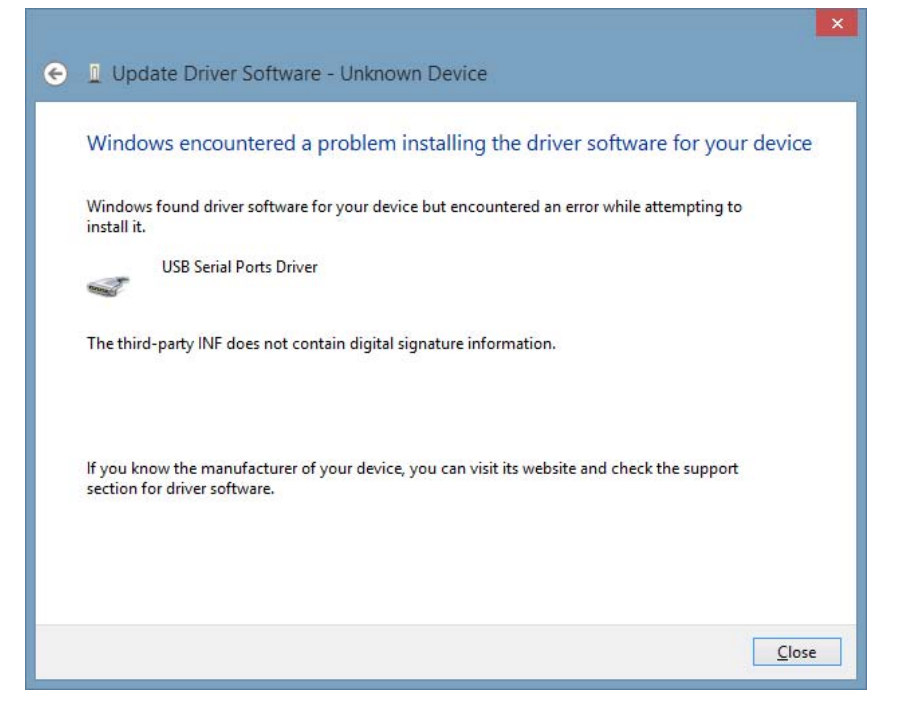

In order to install the MB2 driver, follow the steps below to execute \*Disable Driver Signature Enforcement\* mode.

1. Go to "Control Panel Home"  $\rightarrow$  "System and Security"  $\rightarrow$  "Security and Maintenance" or "Action Center"

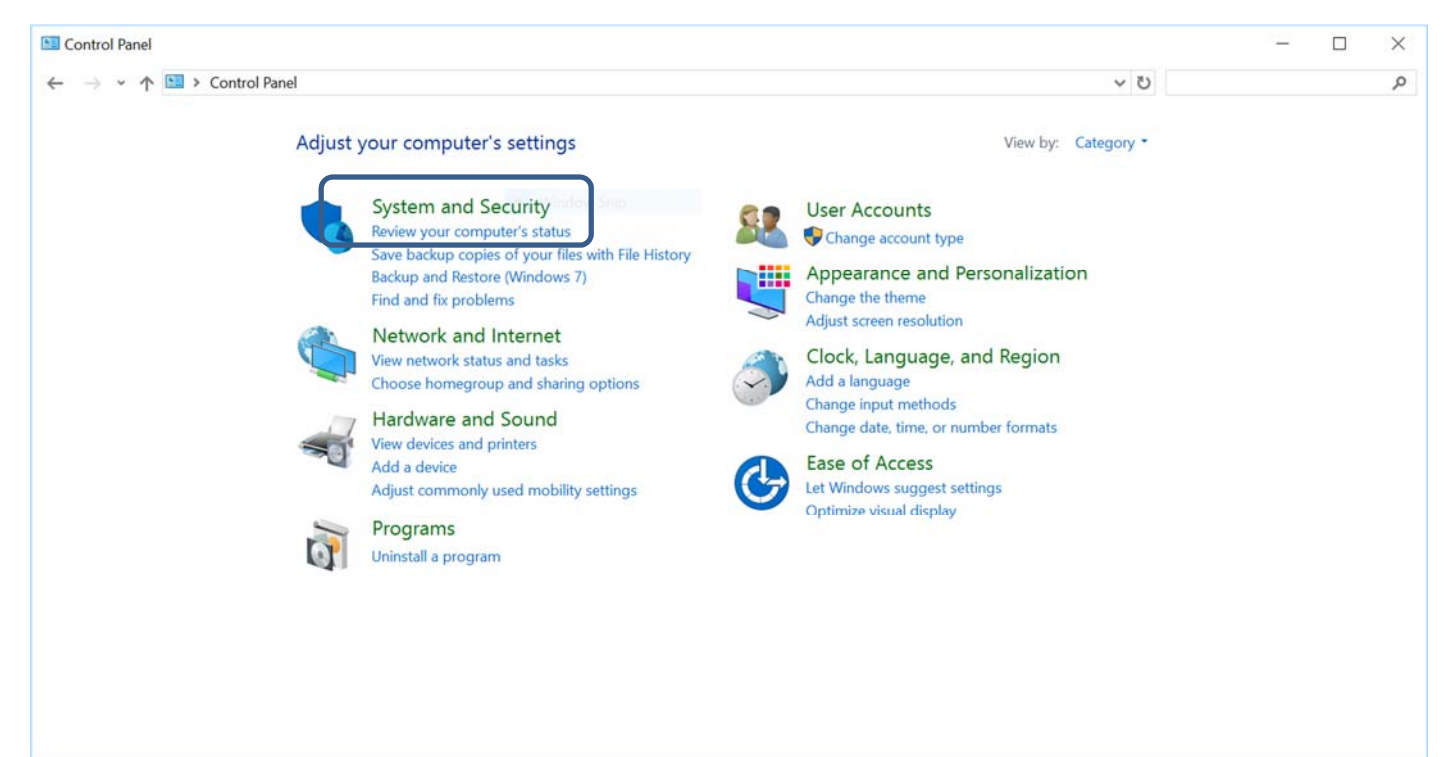

M

| System and Security                                                                                                    |                                                                                                    |     | 5. <u></u> -         |        |   |
|----------------------------------------------------------------------------------------------------|----------------------------------------------------------------------------------------------------|-----|----------------------|--------|---|
| ← → × ↑ 🕏 > Control Par                                                                                                    | nel > System and Security                                                                                                    | v U | Search Control Panel | م<br>ر |   |
| <ul> <li>Control Panel Home</li> <li>Control Panel Home</li> <li>System and Security         <ul> <li>Network and Internet</li> <li>Hardware and Sound</li> <li>Programs</li> <li>User Accounts</li> <li>Appearance and</li> <li>Personalization</li> <li>Clock, Language, and Region</li> <li>Ease of Access</li> </ul> </li> </ul> | image       > System and Security         Security and Maintenance<br>Review your computer's status and reserve issues       Image Change User Account Control settings         Troubleshoot common computer problems       Image Change User Account Control settings         Image System       Vindows Firewall         Image System       System         View amount of RAM and processor speed       Image Allow remote access         Image System       View amount of RAM and processor speed         Image System       View amount of RAM and processor speed         Image System       View amount of RAM and processor speed         Image System       View amount of RAM and processor speed         Image System       View amount of RAM and processor speed         Image System       View amount of RAM and processor speed         Image System       View amount of RAM and processor speed         Image Situe Access       Launch remote assistance         Image Situe Access       Launch remote assistance         Image Situe Access       Require a password when the computer wakes         Image Situe Access of your files with File History       Restore your files with File History         Image Situe Access of your files with File History       Restore your files with File History         Image Situe Access of Your Situe Access       Situe Access of Your Situe Accese <td>~ 0</td> <td>Search Control Panel</td> <td>م</td> <td></td> | ~ 0 | Search Control Panel | م      |   |
|                                                                                                    | Storage Spaces<br>Manage Storage Spaces                                                                                                    |     |                      |        |   |
|                                                                                                    | Work Folders<br>Manage Work Folders                                                                                                    |     |                      |        |   |
|                                                                                                    | at Administrative Tools                                                                                                    |     |                      |        | Y |

2. Click "Change Windows SmartScreen settings" and choose the bottom "Don't do anything (turn off Windows SmartScreen)" and click "OK" button

| Security and Maintenance                                                                      |                                                                                                    |     | _                    | ~   |
|-----------------------------------------------------------------------------------------------|----------------------------------------------------------------------------------------------------|-----|----------------------|-----|
| ← → • ↑ ♥ > Control Pane<br>Control Panel Home<br>Change Security and<br>Maintenance settings | A > System and Security > Security and Maintenance Review recent messages and resolve problems Security and Maintenance has detected one or more issues for you to review.                                                                                                    | ~ 0 | Search Control Panel | م ( |
| Change User Account Control                                                                   | Security                                                                                                    |     |                      |     |
| <ul> <li>Change Windows SmartScreen<br/>settings</li> <li>View archived messages</li> </ul>   | Turn on Windows SmartScreen (Important)         Windows SmartScreen can help keep your PC safer by warning you before running unrecognized apps and files downloaded from the Internet.         Turn off messages about Windows SmartScreen                                       |     |                      |     |
|                                                                                               | Verify your identity on this PC         Verify           Your saved credentials for apps, websites, and networks won't sync until you verify your identity on this PC.         Verify           Turn off messages about Microsoft account         View Microsoft account settings |     |                      |     |
|                                                                                               | Maintenance                                                                                                    |     |                      |     |
| See also                                                                                      | If you don't see your problem listed, try one of these:                                                                                                    |     |                      |     |
| File History                                                                                  | Troubleshooting Recovery                                                                                                    |     |                      |     |
| Windows Program<br>Compatibility Troubleshooter                                               | Find and fix problems Find and fix problems Refresh your PC without affecting your files, or reset it and start over.                                                                                                    |     |                      |     |

| IVI |
|-----|
|-----|

| E Windows SmartScreen                                                                                                    | × |
|----------------------------------------------------------------------------------------------------|---|
| What do you want to do with unrecognized apps?                                                                                          |   |
| Windows SmartScreen can help keep your PC safer by warning you before running unrecognized apps and files downloaded from the Internet. |   |
| <ul> <li>Get administrator approval before running an unrecognized app from the<br/>Internet (recommended)</li> </ul>                   |   |
| <ul> <li>Warn before running an unrecognized app, but don't require administrator<br/>approval</li> </ul>                               |   |
| Don't do anything (turn off Windows SmartScreen)                                                                                        |   |
| OK Cance                                                                                                    | I |
| Some info is sent to Microsoft about files and apps you run on this PC.<br><u>Privacy statement</u>                                     |   |

3. Select "Restart" from the power options menu and hold down the "SHIFT" key while you click Restart. Otherwise go to "Settings"  $\rightarrow$  "Update & security"  $\rightarrow$  "Recovery"  $\rightarrow$  "Restart now" in the Advanced startup.

Once your computer has rebooted you will be able to choose the Troubleshoot option.

Go to "Troubleshoot"  $\rightarrow$  "Advanced options"  $\rightarrow$  "Startup Settings"  $\rightarrow$  "Restart"

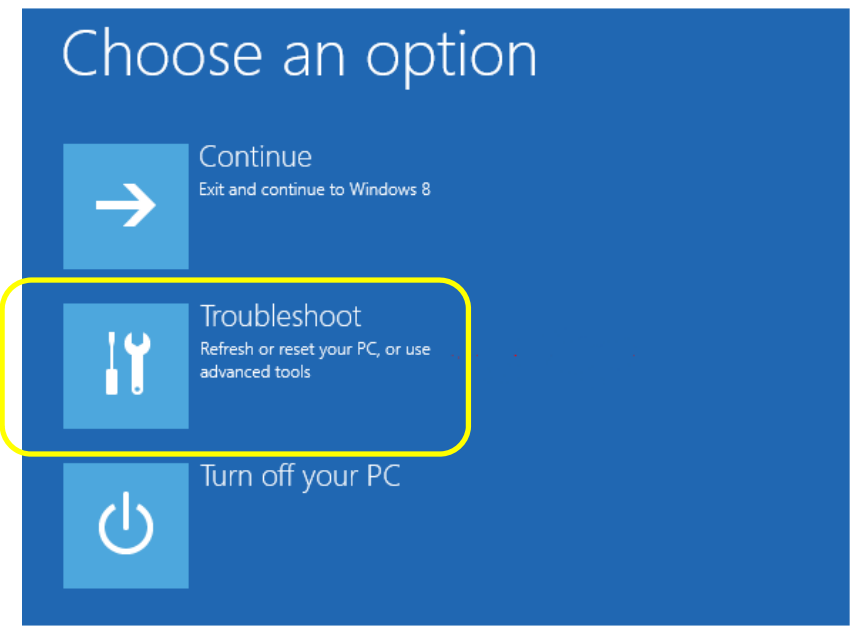

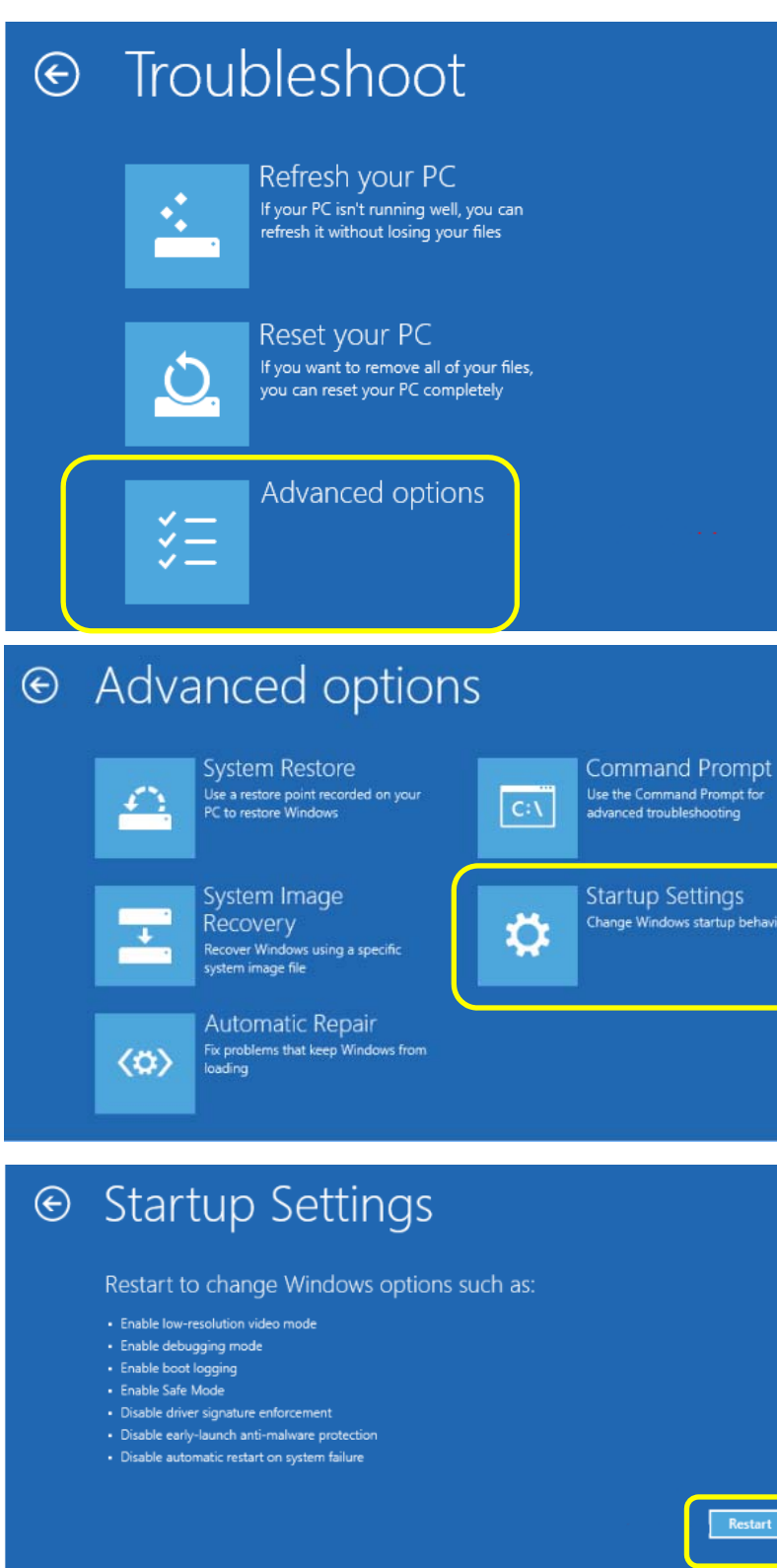

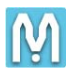

- 4. During restarting, the following "Startup Settings" menu comes up and select
  - "7) Disable driver signature enforcement" by pushing keyboard 7.

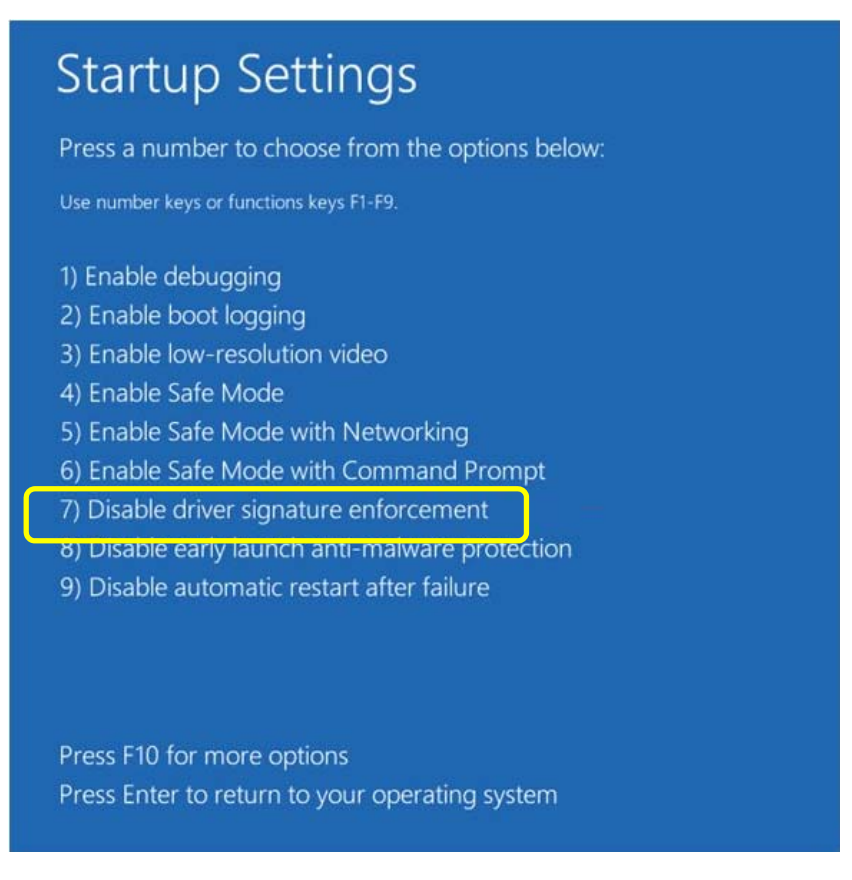

The MB2 USB driver now can install, refer to "Quick Setup Guide".

After finish the installation of MB2 USB driver, we recommend you back to the default setting. Back to "Control Panel"  $\rightarrow$  "System and Security"  $\rightarrow$  "System and Maintenance" or "Action Center"  $\rightarrow$  "Change Windows SmartScreen settings" and choose "Get administrator approval......" and click "OK" button.

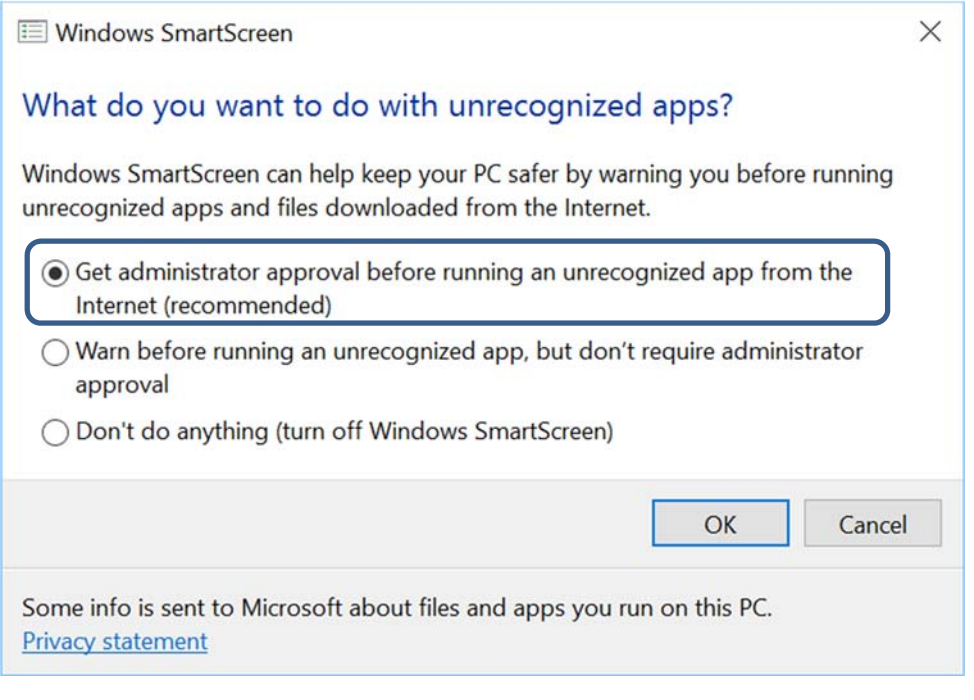